## Add-Drop Withdrawal System

When you are off campus, you will have to come thru VPN connection and then use your browser to connect. Please check the link for VPN client download and instructions: VPN Client. If you have questions or need help with VPN, please call UTHealth helpdesk dial 713-486-4848.

Click the link <u>https://portal.nursing.uth.edu/course</u>

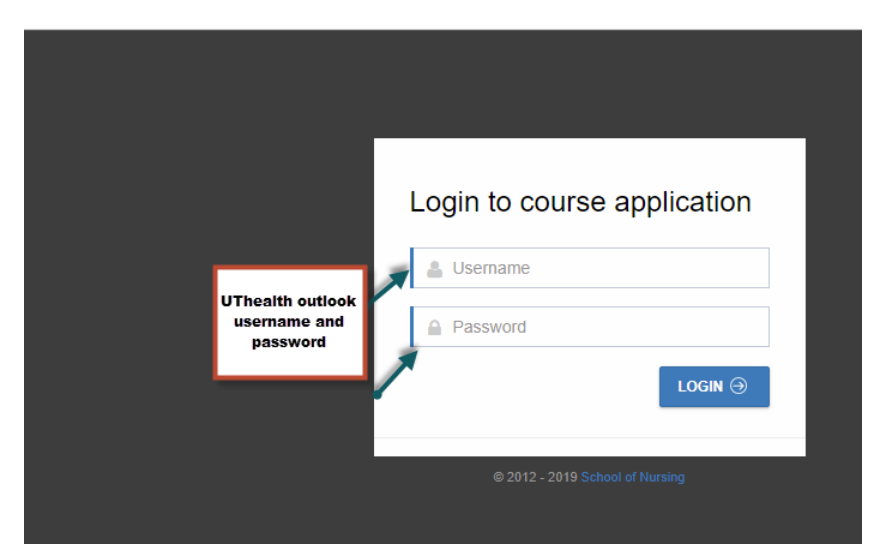

Login with UTHealth outlook username and password and click "login"

Read the instructions on the Home page carefully to navigate through the system.

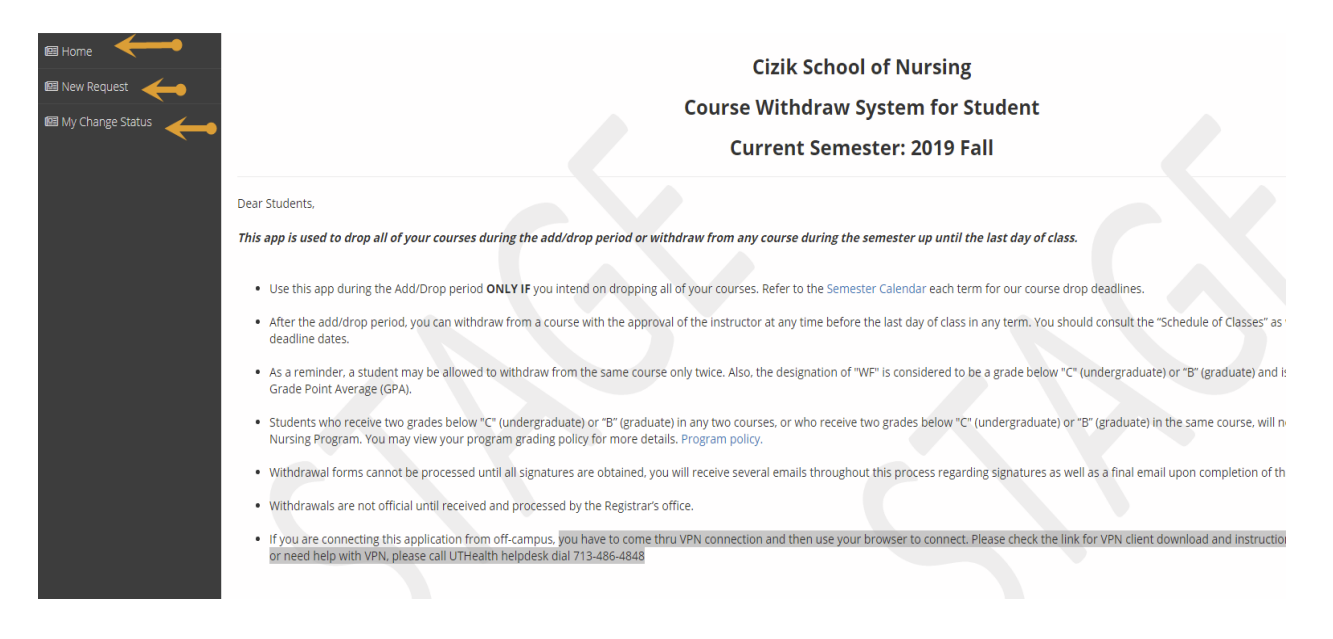

## Navigate through left side menu

## To proceed with request click on "New Request"

| 🖽 Home             | Cizik School of Nursing                                                                                                    |
|--------------------|----------------------------------------------------------------------------------------------------|
| 💷 New Request      | Course Withdrow System for Student                                                                                                    |
| 💷 My Change Status | Course withdraw System for Student                                                                                                    |
|                    | Current Semester: 2019 Fall                                                                                                    |
|                    | Dear Students,                                                                                                    |
|                    | This app is used to drop all of your courses during the add/drop period or withdraw from any course during the semester up until the last day of class.                                                                                                    |
|                    | • Use this app during the Add/Drop period ONLY IF you intend on dropping all of your courses. Refer to the Semester Calendar each term for our course drop de                                                                                                    |
|                    | • After the add/drop period, you can withdraw from a course with the approval of the instructor at any time before the last day of class in any term. You should or deadline dates.                                                                                                    |
|                    | <ul> <li>As a reminder, a student may be allowed to withdraw from the same course only twice. Also, the designation of "WF" is considered to be a grade below "C" (und<br/>Grade Point Average (GPA).</li> </ul>                                                                                                    |
|                    | <ul> <li>Students who receive two grades below "C" (undergraduate) or "B" (graduate) in any two courses, or who receive two grades below "C" (undergraduate) or "B" (graduate) in any two courses, or who receive two grades below "C" (undergraduate) or "B" (graduate) in any two courses, or who receive two grades below "C" (undergraduate) or "B" (graduate) in any two courses, or who receive two grades below "C" (undergraduate) or "B" (graduate) in any two courses, or who receive two grades below "C" (undergraduate) or "B" (graduate) in any two courses, or who receive two grades below "C" (undergraduate) or "B" (graduate) in any two courses, or who receive two grades below "C" (undergraduate) or "B" (graduate) in any two courses, or who receive two grades below "C" (undergraduate) or "B" (graduate) in any two courses, or who receive two grades below "C" (undergraduate) or "B" (graduate) in any two courses, or who receive two grades below "C" (undergraduate) or "B" (graduate) in any two courses, or who receive two grades below "C" (undergraduate) or "B" (graduate) in any two courses, or who receive two grades below "C" (undergraduate) or "B" (graduate) in any two courses, or who receive two grades below "C" (undergraduate) or "B" (graduate) in any two courses, or who receive two grades below "C" (graduate) in any two courses, or who receive two grades below "C" (graduate) in any two courses, or who receive two grades below "C" (graduate) in any two courses, or who receive two grades below "C" (graduate) in any two courses, or who receive two grades below "C" (graduate) in any two courses, or who receive two grades below "C" (graduate) in any two courses, or who receive two grades below "C" (graduate) in any two courses, or who receive two grades below "C" (grades below "C") in any two grades below "C") in a grade below "C" (grades below "C") in a grade below "C") in a grade below "C".</li> </ul> |
|                    | • Withdrawal forms cannot be processed until all signatures are obtained, you will receive several emails throughout this process regarding signatures as well as                                                                                                    |

Look for window with your current Enrollment details

|                                                    |                                              | × 🕘 CourseAlt            | teration X H               | F                              |                        |                     |                | - 🗆 ×           |  |
|----------------------------------------------------|----------------------------------------------|--------------------------|----------------------------|--------------------------------|------------------------|---------------------|----------------|-----------------|--|
| ← → C 🗎 staging.portal.n                           | ursing.uth.tmc.edu/course/                   | CourseAlteration/NewChan | geRequest                  |                                |                        |                     |                | ☆ 🛎 :           |  |
| 👖 Apps 📕 UTH 📕 SPH apps                            |                                              |                          |                            |                                |                        |                     |                | Other bookmarks |  |
| $\oplus$ UTHealth   In the matrix of here $\equiv$ |                                              |                          |                            |                                |                        | Contact Us          | 資 Report a Bug | Exit 🕞          |  |
|                                                    |                                              |                          |                            |                                |                        |                     |                |                 |  |
| 🖾 Home                                             |                                              |                          |                            | Cizik Sch                      | ool of Nursing         |                     |                |                 |  |
| 📟 New Request                                      |                                              |                          |                            |                                |                        |                     |                |                 |  |
| 🖾 My Change Status                                 | Class Modification Information For 2019 Fall |                          |                            |                                |                        |                     |                |                 |  |
|                                                    | Your Current Enrollm                         | ent                      |                            |                                |                        |                     |                |                 |  |
|                                                    | Semester                                     | Course                   | Section                    | Title                          | Instructors            |                     | Credits        | Status          |  |
|                                                    | 2019 Fall                                    | NURS 6195B               | 100                        | Fam Nurse Practitioner II-Clin | Christopherson, Kala A | llison              | 4              | Enrolled        |  |
|                                                    | 2019 Fall                                    | NURS 6195W               | 100                        | Fam Nurse Practitioner II      | Christopherson, Kala A | llison              | 3              | Enrolled        |  |
|                                                    |                                              |                          |                            |                                |                        |                     |                |                 |  |
|                                                    | School Course Modification Schedule          |                          |                            |                                |                        |                     |                |                 |  |
|                                                    | Semester                                     | Descript                 | tion                       |                                | BeginDate              | EndDate             | Status         |                 |  |
|                                                    | 2019 Fall                                    | Regular                  | Registration & Add/Drop pe | eriod                          | 08/26/2019 00:00:00    | 09/01/2019 23:59:59 | Closed         |                 |  |
|                                                    | 2019 Fall                                    | Withdray                 | w without penalty period   |                                | 09/02/2019 00:00:00    | 10/18/2019 23:59:59 | Open           |                 |  |
|                                                    | 2019 Fall                                    | Withdray                 | w with penalty period      |                                | 10/19/2019 00:00:00    | 12/06/2019 23:59:59 | Pending        |                 |  |
|                                                    |                                              |                          |                            |                                |                        |                     |                |                 |  |
|                                                    |                                              |                          |                            | MODIFY CO                      | URSES FOR 2019 FALL    |                     |                |                 |  |
|                                                    |                                              |                          |                            |                                |                        |                     |                |                 |  |
|                                                    |                                              |                          |                            |                                |                        |                     |                |                 |  |
|                                                    |                                              |                          |                            |                                |                        |                     |                |                 |  |
|                                                    |                                              |                          |                            |                                |                        |                     |                |                 |  |
|                                                    |                                              |                          |                            |                                |                        |                     |                |                 |  |
|                                                    |                                              |                          |                            |                                |                        |                     |                |                 |  |
|                                                    |                                              |                          |                            |                                |                        |                     |                |                 |  |
|                                                    |                                              |                          |                            |                                |                        |                     |                |                 |  |
| 2010 © LITHealth Citik School of Nur               | relog                                        |                          |                            |                                |                        |                     |                |                 |  |

Click on "Modify courses for 2019 Fall" blue button to proceed to modify current course enrollment

Note: The "open" status is the only time when enrollment can be modified, closed sessions cannot be updated.

Click on the "Withdraw" tab to modify your current course enrollment

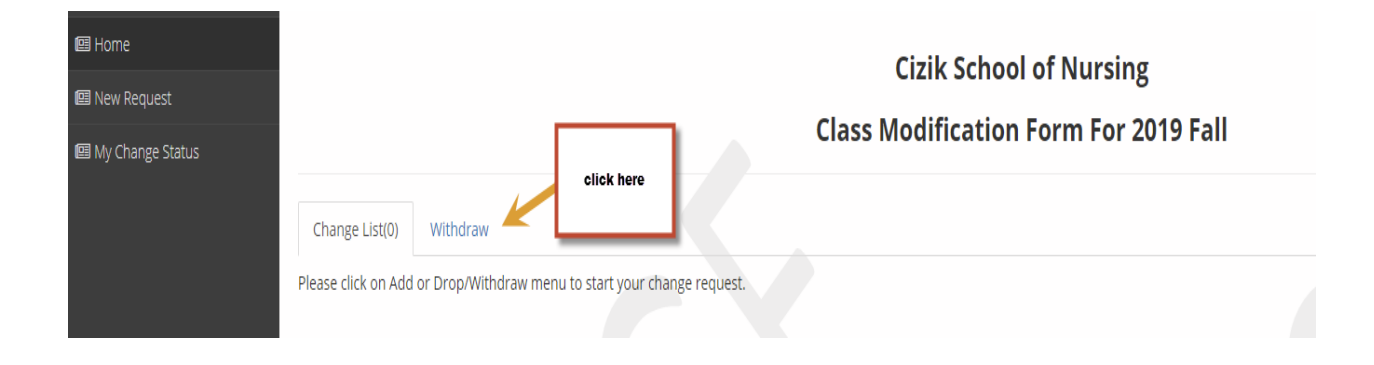

You have options to "Withdraw all" or select any combination of courses to withdraw

| 🕮 Home             | Cizik School of Nursing               |          |                            |                                  |          |              |  |  |
|--------------------|---------------------------------------|----------|----------------------------|----------------------------------|----------|--------------|--|--|
| 📧 New Request      |                                       |          |                            |                                  |          |              |  |  |
| 🖽 My Change Status | Class Modification Form For 2019 Fall |          |                            |                                  |          |              |  |  |
|                    | Change List(0)                        | Withdraw |                            |                                  |          |              |  |  |
|                    | Course                                | Section  | Title                      | Instructors                      | Status   | WITHDRAW ALL |  |  |
|                    | NURS 6195B                            | 100      | Fam Nurse Practitioner II- | Clin Christopherson,Kala Allison | Enrolled | WITHDRAW     |  |  |
|                    | NURS 6195W                            | 100      | Fam Nurse Practitioner II  | Christopherson,Kala Allison      | Enrolled | WITHDRAW     |  |  |

Selected option details will be displayed under "change List" tab

| 🕮 Home           |                                       |                              |                                                                                                    |                                                                                                    |        |  |  |  |
|------------------|---------------------------------------|------------------------------|----------------------------------------------------------------------------------------------------|----------------------------------------------------------------------------------------------------|--------|--|--|--|
| M New Request    | Cizik School of Nursing               |                              |                                                                                                    |                                                                                                    |        |  |  |  |
| My Change Status | Class Modification Form For 2019 Fall |                              |                                                                                                    |                                                                                                    |        |  |  |  |
|                  | Change List(1)                        | Withdraw                     |                                                                                                    |                                                                                                    |        |  |  |  |
|                  | Course                                | Sectio                       | on Title                                                                                                    | Action                                                                                                    |        |  |  |  |
|                  | NURS 6195W                            | 100                          | Fam Nurse Practitioner II                                                                                                    | Withdraw                                                                                                    | CANCEL |  |  |  |
|                  | Las                                   | st Attend Date:<br>Comments: | The last day attended should be a date between the first day of<br>is the date the student stopped attending classes and his/her<br>(lecture, clinical, assignment, exam, signed to Canvas, etc.) | f the semester to current date. The last date attended<br>ast recorded date at an academically related activity<br>rst day even if a student's specific classes start<br>I responsible for the original tuition and fee<br>may still have future payments due on my plan |        |  |  |  |

Fill in the required information and click "submit".

| 🕮 Home             | Cizik School of Nursing               |                                |                                                                                                    |                                                                                                    |                                                                                                    |   |        |  |  |
|--------------------|---------------------------------------|--------------------------------|----------------------------------------------------------------------------------------------------|----------------------------------------------------------------------------------------------------|----------------------------------------------------------------------------------------------------|---|--------|--|--|
| 🕮 New Request      |                                       |                                |                                                                                                    |                                                                                                    |                                                                                                    |   |        |  |  |
| 🖽 My Change Status | Class Modification Form For 2019 Fall |                                |                                                                                                    |                                                                                                    |                                                                                                    |   |        |  |  |
|                    | Change List(1)                        | Withdraw                       |                                                                                                    |                                                                                                    |                                                                                                    |   |        |  |  |
|                    | Course                                | Sect                           | tion                                                                                                    | Title                                                                                                    | Action                                                                                                    |   |        |  |  |
|                    | NURS 6195W                            | 100                            | F                                                                                                    | am Nurse Practitioner II                                                                                                    | Withdraw                                                                                                    |   | CANCEL |  |  |
|                    |                                       | Last Attend Date:<br>Comments: | The last day attended should<br>is the date the student stopp<br>(lecture, clinical, assignment,<br>understand that 100% ref<br>after that day. I understam<br>charges and that even if I r | I be a date between the first day of<br>ed attending classes and his/her la:<br>exam, signed to Canvas, etc.)<br>unds are not issued after the first<br>d that if I am on a plan, I am still<br>esign during a refund period, I ma | the semester to current date. The last date attende<br>t recorded date at an academically related activity<br>2<br>t day even if a student's specific classes start<br>responsible for the original tuition and fee<br>ay still have future payments due on my plan | d |        |  |  |

You will receive an email upon completing all required fields and submitting your request.